# 附件1: 艺术升注册流程

## 手机端注册

安卓、鸿蒙系统手机用户可以通过应用商店搜索"艺术升"进行 App 下载安装; 苹果 iOS 系统用户可以通过 AppStore 搜索"艺术升"进行 App 下载安装。

考生也可以使用手机浏览器或微信的扫一扫功能扫描下方二维码(安卓、鸿蒙、 苹果 iOS 系统通用),在手机浏览器中打开链接,下载并完成"艺术升"App 下载安装。

考生在第一次打开"艺术升" App 时,一定要允许应用访问相机、相册、地理位置信息,否则在"上传报考资料"时无法调用摄像头。

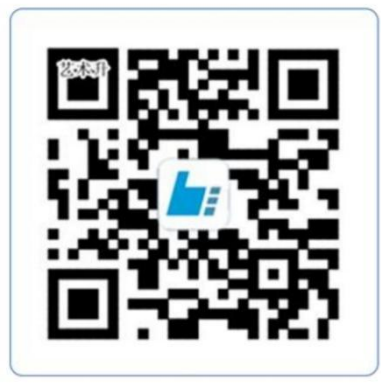

扫一扫 下载APP

## 1. 用户注册

(1) 方法一: 使用证件号注册,考生务必使用本人身份证。

(2)方法二:使用手机号注册,考生务必使用本人11位手机号进行注册,并同本人 证件号进行绑定。

#### 2. 完善考生信息

考生进入【报考】页面选择【完善信息】,根据自身实际情况选择对应"考生类型"进行基本信息完善。考生信息确认提交后不可修改。考生应根据高考所在地省份填写"考生号"(一般情况为14位,少数省份为10位)。考生号信息为考试重要信息,务必填写准确!

#### 3. 上传报考资料

考生在完善个人信息后,点击【报考】页面中的【上传报考资料】上传以下资料: (1)考生本人自拍照(需要纯白色背景、光线充足、面部无遮挡)。 (2) 考生身份证(人像页)。

(3)考生艺术类专业报考证(联考证或带有考生号的证件)。

(4) 跟着引导视频拍摄 5 秒语音视频。

请考生在【上传报考资料】页面关注审核结果,若审核未通过,考生需按要求重新上 传。报考资料审核通过后方可进行院校报名。

## 电脑端注册

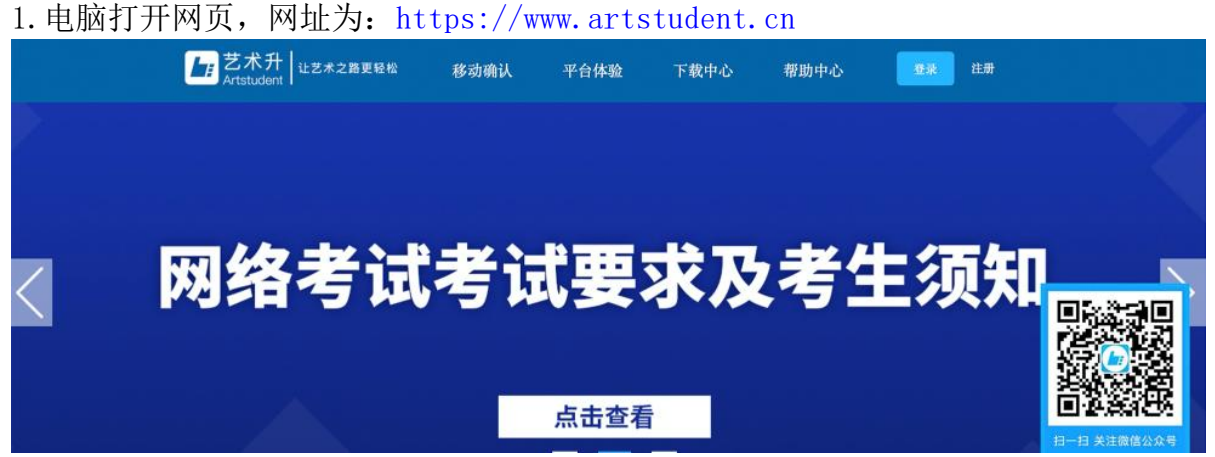

#### 2. 注册用户

点击界面上方的"注册",阅读注册协议,理解并同意后,点击最下方的"我已阅 读并同意注册协议"。

| 老件社面                                                      |    |
|-----------------------------------------------------------|----|
| 提供艺术升软件产品中所包含的相关服务;                                       |    |
| 亦闲信息科技旗下网站及APP 管理;                                        |    |
| 用户身份验证、客户服务、安全防范、诈骗监测、存档和备份用途,确保我们向您提供的产品和服务的安全性;如果我们监测到您 |    |
| 使用我们的服务用于欺诈或非法目的,我们将会相应采取措施停止服务;                          |    |
| 向您推送最新的市场信息及优惠方案;                                         |    |
| 设计全新或改善目前所提供的产品及服务;                                       |    |
| 服务内容个性化更新;                                                |    |
| 协助执行法律判决结果、警方或其他政府或监管机构调查,以及遵守适用法律及规例所施行的规定,或其他向政府或监管机构承诺 |    |
| 之义务;                                                      |    |
| 在收集之时所通知的其他用途;及与上述任何项目直接有关的其他用途。                          |    |
| 可能向您发送的信息                                                 |    |
| 为保证服务完成所必须的验证码;                                           |    |
| 使用产品或推荐服务时所必要的推送通知;                                       |    |
| 关于艺术升软件产品升级或服务的通告及活动消息。                                   |    |
| 信息安全及隐私保护措施                                               |    |
| 杭州亦闲信息科技有限公司采用严格的安全制度来确保我们采集的信息不丢失,不被滥用和变造;               |    |
| 我们使用行业通行的安全技术和程序,来保护您的个人信息不被未经授权的访问、使用或泄露;                |    |
| 为更好地提供服务升级产品,我们可能会将我们获得的数据提供给第三方用于分析统计。在提供服务的过程中,我们也会使用第三 |    |
| 方的产品或服务。以上第三方企业或个人,只有在必须的情况下才会接触到用户信息,同时他们都受到严格的保密条款的约束;  |    |
| 清注意,任何安全系统都存在可能的及未知的风险。                                   |    |
| 变更                                                        | I. |
| 随着艺术升报名服务的进一步提升,隐私声明的内容会随时更新。更新后的隐私声明一旦在网页上公布即有效替代原来的隐私声  | н  |
| 明。我们鼓励您定期查看本页以了解我们对于隐私保护的最新操作。                            | J. |
|                                                           |    |
| 我已阅读并同意注册协议                                               |    |
|                                                           |    |

考生注册需要输入身份证号码、系统密码和安全问题,安全问题答案在考生忘记密 码的时候可以用来重新设置密码,确认无误后点击注册,注册

完成后,可以用身份证号码和密码登录到艺术升报名系统的主界面。

|        | 考生注册                                        |       |
|--------|---------------------------------------------|-------|
| 证件类型   | 二代身份证                                       |       |
| 证件号码   | 请上传身份证人像面进行实名认证                             | 上传证件照 |
| 登录密码   | 请输入6~78位密码                                  |       |
|        | 密码由6~70大小字母、数字及特殊字符组成,<br>必须包含大写字母、小写字母与数字。 |       |
| 确认密码   | 请再次输入6~18位密码                                |       |
| 安全问题   | 请选择安全问题                                     | •     |
| 安全问题答案 | 长度为控制32位                                    |       |
| 验证码    | with 如 data a                               |       |
| 13     | ☆ 我已阅读并同意注册协议 查看                            |       |
| 0      | 请报考的考生用本人证件号注册                              |       |
|        | 马上注册                                        |       |

3. 填写考生信息

登录后,考生填写基本信息,填写完毕后保存信息。考生需要先选择自己参加高考的所在省(市、区),然后输入自己的考生号,点击下一步后,填写自己的详细信息,填写完成后,可以生成预览效果,确认无误后,点击确认提交。(确认提交后不能再次修改)

|                                                                                                    | 考生信息               |                     |                     |             |       |       |   |  |  |
|----------------------------------------------------------------------------------------------------|--------------------|---------------------|---------------------|-------------|-------|-------|---|--|--|
| 10 M                                                                                                    |                    | 考生基本信息              |                     | 家庭成员        | 言息    |       |   |  |  |
| The second second second second second second second second second second second second second second second s | 证件类型*              | 二代身份证               | 应往届                 | 应届          |       |       | ~ |  |  |
| 身份证号: 211 77<br>考生姓名:                                                                                          | 证件号码*              | 211                 | 政治面貌*               | 团员          |       |       | ~ |  |  |
|                                                                                                    | 性别。                | ◎ 男 ○ 女             | 民族 <sup>•</sup>     | · 汉族<br>高中  |       |       |   |  |  |
| 高考省份: 山西省                                                                                                    | 出生日期 <sup>•</sup>  | 1997-08-23          | 学历*                 |             |       |       |   |  |  |
| 考生号: 21149764676767                                                                                            | 考生姓名               |                     | 文化课学习学校             | 西溪堂高中       |       |       |   |  |  |
|                                                                                                    | 考生类型               | 高中生                 | ✓ 通讯地址 <sup>●</sup> | 浙江省         | ✓ 杭州市 | ~ 余杭区 | ~ |  |  |
|                                                                                                    | 高考省份               | 山西省                 | ✓ 详细地址 <sup>●</sup> | 杭州余杭区仓溢绿苑   |       |       |   |  |  |
|                                                                                                    | 考生号                | 21149764676767      | 收件人•                | •           |       |       | ñ |  |  |
|                                                                                                    | 确认考生号 <sup>•</sup> | 型<br>21149764676767 | 邮政编码                |             |       |       | ñ |  |  |
|                                                                                                    | -termina a         | THE                 |                     | 16464544648 | 6     |       | ñ |  |  |

## 4. 报考资料上传

考生需通过"艺术升"App 完成报考资料上传,方式同手机端报名中"上传报考资料"的内容。